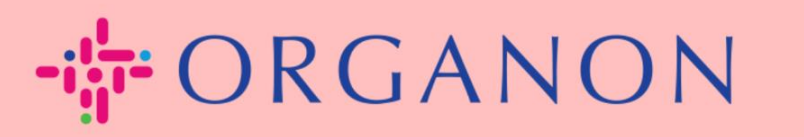

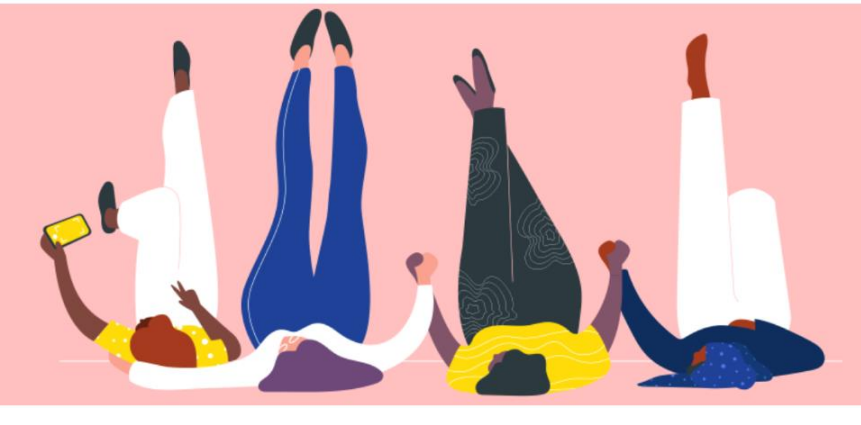

## INVOICE STATUS IN COUPA How To Guide

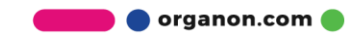

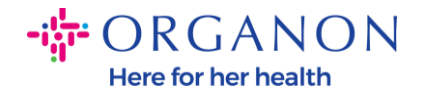

## How to Check the Invoice Status in Coupa

1. Log in to the Coupa Supplier Portal with Email and Password

| <b>çoupa</b> supplier portal |                                         | Secure |
|------------------------------|-----------------------------------------|--------|
|                              |                                         |        |
|                              | Login                                   |        |
|                              | • Email • Password                      |        |
|                              | Forgot your password?                   |        |
|                              | Login<br>New to Coupa?CREATE AN ACCOUNT |        |
|                              |                                         |        |

2. Click on Invoices Tab

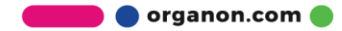

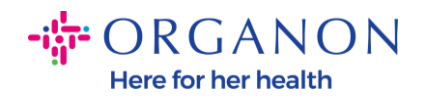

| <i>≰</i> ≩coupa | a suppli         | erportal                     |                                     |              |                  |                 |                              | C            |
|-----------------|------------------|------------------------------|-------------------------------------|--------------|------------------|-----------------|------------------------------|--------------|
| Home            | Profile          | Orders                       | Service/Time Sheets                 | ASN          | Invoices         | Catalogs        | Business Performance         | Sourc        |
| Invoices        | Invoices Li      | nes Paym                     | ent Receipts                        | L            |                  |                 |                              |              |
|                 |                  |                              |                                     |              |                  |                 | Select Customer              | r            |
|                 | Invo             | ices                         |                                     |              |                  |                 |                              |              |
|                 | Instructio       | ons From C                   | ustomer                             |              |                  |                 |                              |              |
|                 | Example<br>Creat | text - this is s<br>e INVOIC | et on your Company Informat<br>CS 🥡 | tion setup p | bage and will be | displayed for ( | CSP and SAN suppliers on the | Invoice list |
|                 | Create           | Invoice from                 | PO Create Invoice fro               | m Contrac    | ct Create        | Blank Invoice   | Create Credit Note           |              |
|                 | Export           | to v                         |                                     |              |                  |                 | View All                     | Ý            |

3. Select your customer from the drop-down list

| Select Customer | organon-dev - Test Supplier 098789 | • |
|-----------------|------------------------------------|---|
|                 |                                    |   |

**4.** Once the costumer is selected, Coupa will display the list of invoices and their statuses

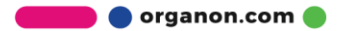

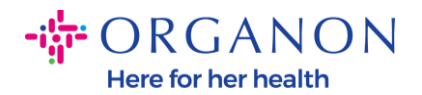

## Invoices

## Instructions From Customer

{Example text - this is set on your Company Information setup page and will be displayed for CSP and SAN suppliers on the Invoice list page}

| Create Invoice | from PO Cr   | eate Invoice from Co | ontract    | Create Blank Invo | ice Create Credit Note |                |         |
|----------------|--------------|----------------------|------------|-------------------|------------------------|----------------|---------|
| Export to 👻    |              |                      |            |                   | View All               | Search         | ₽       |
| Invoice #      | Created Date | Status               | PO #       | Total             | Unanswered Comments    | Dispute Reason | Actions |
| None           | 04/04/23     | Draft                | 9500001621 | 9,000.00 USD      | No                     |                | 10      |
| None           | 04/04/23     | Draft                | 9500001621 | 9,000.00 USD      | No                     |                | 100     |
| Revalidate 2   | 04/03/23     | Approved             | 9500001621 | 1,000.00 USD      | No                     |                |         |

Below you can see a list of invoices status and the meaning of each:

| Invoice Status   | Meaning                                      |  |  |  |
|------------------|----------------------------------------------|--|--|--|
| AP Hold          | Requires accounts payable review             |  |  |  |
| Approved         | The invoice has been approved for payment    |  |  |  |
| Disputed         | Requester requires changes to the invoice    |  |  |  |
| Draft            | Document is saved, but not submitted         |  |  |  |
| On Hold          | Requires review by someone outside of AP     |  |  |  |
| Pending Approval | Waiting for the current approver             |  |  |  |
| Pending Receipt  | Waiting for the invoice items to be received |  |  |  |
| Rejected         | The invoice has been rejected by an approver |  |  |  |
| Voided           | The invoice was voided                       |  |  |  |

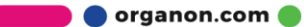

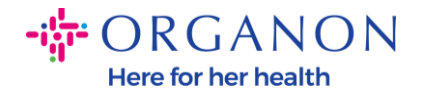

5. To check more details on a specific invoice, click on its number

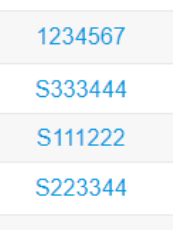

6. Invoice will be displayed, and you will be able to see the status

| General Info    |                                               |  |
|-----------------|-----------------------------------------------|--|
| Invoice #       | S333444                                       |  |
| Invoice Date    | 02/16/23                                      |  |
| Payment Term    | Z507-Within 30 days from invoice date due net |  |
| Delivery Date   | 02/16/23                                      |  |
| Currency        | USD                                           |  |
| Delivery Number | None •                                        |  |
| Status          | Approved                                      |  |
| Shipping Term   | FCA                                           |  |
| Legal Invoice   | download                                      |  |
| Supplier Notes  | None                                          |  |
| Attachments     | Tr Demo                                       |  |
| Discount Amount | None                                          |  |

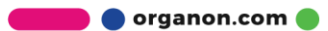

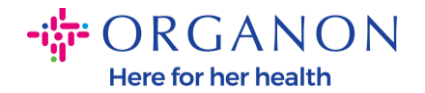

**Note**: A Coupa invoice payment details may not be found because of the following reasons:

- **a.** The invoice payment date is not due yet
- **b.** If invoice has a status different than "Approved" (or invoice didn't show up at all in Coupa report), supplier can request additional information by contacting the Helpdesk department.

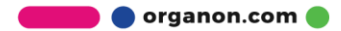